## Как вы уже знаете, полное расчетное значение ветровой нагрузки – сумма его статической и пульсационной составляющих:

$$w = w_m + w_p$$

В этом уроке мы поговорим о том, как задать пульсационную составляющую ветровой нагрузки в виде динамического загружения в ПК ЛИРА САПР.

## 1. Необходимо в редакторе загружений задать динамические загружения ветровой нагрузки, соответствующие статическим и назначить им вид

#### «МГНОВЕННОЕ».

| 4мя  | 6 Пульсация вет       | ер слева      |      | <u>^</u> |
|------|-----------------------|---------------|------|----------|
| Зид  | Игновенное            |               | •    |          |
| Узл  | овые нагрузки: 0; Мес | тные нагрузки | : 0; | *        |
|      |                       |               |      |          |
| Спис | ок загружений         | 1             | 1    |          |
| #    | Имя загружения        | Вид           | Тип  |          |
| 1    | Постоянная нагру      | Постоянн      |      |          |
| 2    | Снеговая нагрузка     | Кратковре     |      |          |
| 3    | Полезная нагрузка     | Кратковре     |      |          |
| 4    | Ветер слева           | Кратковре     |      | L L      |
| 5    | Ветер справа          | Кратковре     |      |          |
| 6    | Пульсация ветер с     | Мгновенн      |      |          |
| 7    | Пульсация ветер с     | Мгновенн      |      | 4        |
|      |                       |               |      |          |
|      |                       |               |      | 2        |

2. Необходимо сформировать динамическое загружение из статических (собрать массы), вводя коэффициент преобразования для постоянных нагрузок k=1, для KODODINALULIY K-0.9. KP Формирование динамических загружений из ... Сформировать матрицу масс на основании: 💿 - загружения (код 1) 🔘 - плотности элементов (код 2) + 7 № динамического загружения № соответствующего 3 статического загружения 0.9 Коэф, преобразования Сводная таблица : № дин. з... № стат. ... φφεο Код 6 1 ++ 2 0.9 1 6 3 0.9 6 1 ß 7 2 0.9 1 Y 7 3

III

.

## Сформировать таблицу динамических загружений с соответствующими

#### параметрами.

| 3                                           | адани                                                                 | е характеристи                                                                                                    | с для расч                        | нета на динами                   | ические воздействия              | }                                                                                                    |                                                                           |
|---------------------------------------------|-----------------------------------------------------------------------|----------------------------------------------------------------------------------------------------|-----------------------------------|----------------------------------|----------------------------------|----------------------------------------------------------------------------------------------------|---------------------------------------------------------------------------|
| N с<br>N з<br>На<br>Ко.<br>ФО<br>N с<br>ТИЧ | троки<br>агру»<br>имено<br>пичес<br>ом ко<br>соотве<br>еског<br>трица | и характеристик<br>кения<br>ование воздейств<br>тво учитываемых<br>лебаний<br>этствующего ста-<br>то загружения<br>и масс | 1<br>6<br>Ия Пуль<br>6<br>4<br>() | Сационное (21)<br>Сационное (21) | Параметры<br>О Согласованная     | Параметры расчета на ветровое воздейство<br>Строительные нормы<br>Поправочный коэффициент<br>Расстояние между поверхностью земли и<br>минимальной аппликатой расчетной схемы<br>Ветровой район строительства<br>(табл. 11.1 СП 20.13330.2011)<br>Длина здания вдоль оси Х | ие с учетом пульсации СП 20.13330.2011  1.00 3.00 , м Район 1 • 24.00 , м |
| Свор                                        | ная т                                                                 | аблица для расче                                                                                                    | та на дина                        | амические возд                   | ействия                          | Длина здания вдоль оси Ү                                                                                                    | 48.00 , м                                                                 |
| #                                           | Nº.                                                                   | Имя загруже                                                                                                    | Тип                               | Параметры                        | Параметры динамического возд     | Тип местности (в соотв. с СП 20 13330 2011)                                                                                                    | Тип В 🔻                                                                   |
| 1                                           | 6                                                                     | Пульсация в                                                                                                    | пульс                             | 216400                           | 1.00 3 3.00 0.00 1 24.00 48.00 2 |                                                                                                    |                                                                           |
| 2                                           | 7                                                                     | Пульсация в                                                                                                    | пульс                             | 216500                           | 1.00 3 3.00 0.00 1 24.00 48.00 2 | Тип здания                                                                                                    | 0 - здания и сооружения 🔻                                                 |
| 3                                           |                                                                       |                                                                                                    |                                   |                                  |                                  | Логарифмический декремент колебаний<br>Признак ориентации облуваемой поверх-                                                                                                    | 0.15 (стальные конструкции) 👻                                             |
|                                             |                                                                       |                                                                                                    |                                   |                                  |                                  | ности сооружения в расчетной схеме                                                                                                    | 1 (Ветер вдоль оси X) 🔹                                                   |
| •                                           |                                                                       |                                                                                                    | III                               |                                  | ×<br>?                           |                                                                                                    | < ?                                                                       |

# 4. Убедиться, что в редакторе загружений пульсационный ветер стал динамическим загружением.

#### X Редактор загружений Редактирование выбранного загружения 6 Имя Вид Мгновенное Узловые нагрузки: 0; Местные нагрузки: 0; Пильсационное (21) Список загружений + # Имя загружения Вид Тип Постоянная нагру... Постоянн... 1 00 2 Снеговая нагрузка Кратковре... +8 3 Полезная нагрузка Кратковре... 4 Ветер слева Кратковре... 5 Кратковре... Ветер справа 1 Мгновенн... пулы Пульсация ветер с... 1 пульс Пульсация ветер с... Мгновенн.... ? Назначить текущим

### 5. Сформировать таблицу расчетных сочетаний усилий, назначить группы взаимоисключающих и сопутствующих загружений.

| Строительные нормы                                                                                                    | CTI 20.1                                                                                                    | 3330.20                                                                                                    | 11                                                          |                                                                                                    | •]                                           |                                                                             |                                                                                                   |                                                                    |
|----------------------------------------------------------------------------------------------------|----------------------------------------------------------------------------------------------------|----------------------------------------------------------------------------------------------------|-------------------------------------------------------------|----------------------------------------------------------------------------------------------------|----------------------------------------------|-----------------------------------------------------------------------------|---------------------------------------------------------------------------------------------------|--------------------------------------------------------------------|
| Номер загружения                                                                                                    | 1 🚔 Пост                                                                                                    | оянная                                                                                                    | нагрузка                                                    |                                                                                                    |                                              |                                                                             |                                                                                                   | ?                                                                  |
| Вид загружения                                                                                                    | Постоянное                                                                                                    | (0)                                                                                                    | •                                                           | <b>I</b>                                                                                            | о умолчані                                   | 110                                                                         |                                                                                                   |                                                                    |
| N группы объединяем                                                                                                    | иых 0                                                                                                    | Kœ                                                                                                    | ффициенть                                                   | адля РСУ                                                                                            | _                                            | _                                                                           |                                                                                                   |                                                                    |
| ыременных заі ружені<br>                                                                                                    | ии                                                                                                    | #                                                                                                    | 1 основ.                                                    | 2 основ.                                                                                            | Oco6.(C)                                     | Особ.(б С)                                                                  | 5 сочет.                                                                                          | 6 сочет.                                                           |
| Учитывать знакопере                                                                                                    | еменность 🛄                                                                                                    | 1                                                                                                    | 1.00                                                        | 1.00                                                                                                | 0.90                                         | 1.00                                                                        | 0.00                                                                                              | 0.00                                                               |
| N группы взаимоиски                                                                                                    | пюча-                                                                                                    | 2                                                                                                    | 1.00                                                        | 1.00                                                                                                | 0.50                                         | 0.80                                                                        | 0.00                                                                                              | 0.00                                                               |
| ющих загружений                                                                                                    | 4 0                                                                                                    | 3                                                                                                    | 1.00                                                        | 1.00                                                                                                | 0.50                                         | 0.80                                                                        | 0.00                                                                                              | 0.00                                                               |
| NN сопутствующих                                                                                                    | 0 0                                                                                                    | 4                                                                                                    | 1.00                                                        | 1.00                                                                                                | 0.50                                         | 0.80                                                                        | 0.00                                                                                              | 0.00                                                               |
| загружении                                                                                                    |                                                                                                    | 5                                                                                                    | 1.00                                                        | 1.00                                                                                                | 0.50                                         | 0.80                                                                        | 0.00                                                                                              | 0.00                                                               |
| Коэффициент надежн                                                                                                    | юсти 1.10                                                                                                    | 6                                                                                                    | 1.00                                                        | 1.00                                                                                                | 0.50                                         | 0.80                                                                        | 0.00                                                                                              | 0.00                                                               |
|                                                                                                    | 1.00                                                                                                    | 7                                                                                                    | 1 00                                                        | 1 00                                                                                                | 0.50                                         | 0.80                                                                        | 0 00                                                                                              | 0.00                                                               |
| Доля длительности<br>1е учитывать для II-го<br>Ограничения для кр                                                                                                    | пред. сост. 🗌<br>ранов и тормоз                                                                                                    |                                                                                                    |                                                             |                                                                                                    |                                              |                                                                             |                                                                                                   | _                                                                  |
| Доля длительности<br>Не учитывать для II-го<br>Ограничения для кр<br>Кран То<br>Сводная таблица для                                                                                                    | пред. сост.                                                                                                    |                                                                                                    |                                                             |                                                                                                    |                                              | 1.5                                                                         |                                                                                                   | )                                                                  |
| Доля длительности<br>Не учитывать для II-го<br>Ограничения для кр<br>Кран По<br>Сводная таблица для                                                                                                    | пред. сост.                                                                                                    | )<br>08<br>•<br>•                                                                                          | 1                                                           |                                                                                                    |                                              |                                                                             |                                                                                                   | •                                                                  |
| Доля длительности<br>Че учитывать для II-го<br>Ограничения для кр<br>Кран То<br>Сводная таблица для<br>№. Имя загруже…                                                                                                    | 1.00<br>о пред. сост.<br>оанов и тормоз<br>ормоз<br>вычисления Р(<br>Вид                                                                            | )<br>ов<br>(Ч:<br>Пар                                                                                      | аметры РС                                                   | y                                                                                                   | Ē                                            | Коэфф                                                                       | ициенты Р                                                                                         | ,<br>cy                                                            |
| Доля длительности<br>Че учитывать для II-го<br>Ограничения для кр<br>Кран То<br>Сводная таблица для<br>№. Имя загруже<br>1 Постоянная                                                                                                    | пред. сост.<br>оннов и тормоз<br>ормоз<br>вычисления Р(<br>Вид<br>Постоянное                                                                        | рв<br>су:<br>Пар<br>0 С                                                                                    | <br>аметры РС<br>0 0 0 0 0                                  | y<br>0 1.10 1.0                                                                                     | 0                                            | )<br>Козфф<br>1.00 1                                                        | ициенты Р<br>.00 0.90 <sup>-</sup>                                                                | р<br>СУ<br>1.00                                                    |
| Доля длительности<br>Не учитывать для II-го<br>Ограничения для кр<br>Кран То<br>Сводная таблица для<br>№. Имя загруже<br>1 Постоянная<br>2 Снеговая наг                                                                                       | пред. сост.<br>опред. сост.<br>ормоз<br>вычисления Р(<br>Вид<br>Постоянное                                                                          | рв<br>су:<br>Пар<br>0 С<br>2 С                                                                             | аметры РС<br>0 0 0 0 0<br>0 0 0 0 0                         | y<br>0 1.10 1.0<br>0 1.20 0.3                                                                       | )0<br>15                                     | Козфф<br>1.00 1<br>1.00 1                                                   | ициенты Р<br>.00 0.90 <sup>-</sup><br>.00 0.50 (                                                  | CY<br>1.00<br>0.80                                                 |
| Доля длительности<br>Не учитывать для II-го<br>Ограничения для кр<br>Кран То<br>Сводная таблица для<br>№. Имя загруже<br>1 Постоянная<br>2 Снеговая наг<br>3 Полезная на                                                                      | пред. сост.<br>опред. сост.<br>ормоз<br>вычисления Р(<br>Вид<br>Постоянное<br>Кратковреме                                                           | рв<br>су:<br>Пар<br>0 С<br>2 С<br>2 С                                                                      | аметры РС<br>0 0 0 0 0<br>0 0 0 0 0                         | y<br>0 1.10 1.0<br>0 1.20 0.3<br>0 1.20 0.3                                                         | 00<br>25<br>25                               | Козфф<br>1.00 1<br>1.00 1<br>1.00 1                                         | ициенты Р<br>.00 0.90<br>.00 0.50 (<br>.00 0.50 (                                                 | су<br>1.00<br>0.80<br>0.80                                         |
| Доля длительности<br>Не учитывать для II-го<br>Ограничения для кр<br>Кран То<br>Сводная таблица для<br>№. Имя загруже<br>1 Постоянная<br>2 Снеговая наг<br>3 Полезная на<br>4 Ветер слева                                                     | 1.00<br>о пред. сост.<br>орнов и тормоз<br>ормоз<br>вычисления Р(<br>Вид<br>Постоянное<br>Кратковреме<br>Кратковреме                                | C9:<br>□ 0 0<br>□ 2 0<br>□ 2 0<br>□ 2 0                                                                    | аметры РС<br>0 0 0 0 0<br>0 0 0 0 0<br>0 0 0 0 0<br>0 0 0 0 | y<br>0 1.10 1.0<br>0 1.20 0.3<br>0 1.20 0.3<br>0 1.20 0.3                                           | )0<br>35<br>35<br>35                         | Коэфф<br>1.00 1<br>1.00 1<br>1.00 1<br>1.00 1                               | ициенты Р<br>.00 0.90<br>.00 0.50 (<br>.00 0.50 (<br>.00 0.50 (                                   | СУ<br>1.00<br>0.80<br>0.80<br>0.80                                 |
| Доля длительности<br>Не учитывать для II-го<br>Ограничения для кр<br>Кран То<br>Сводная таблица для<br>№. Имя загруже<br>1 Постоянная<br>2 Снеговая наг<br>3 Полезная на<br>4 Ветер слева<br>5 Ветер справа                                   | 1.00<br>о пред. сост.<br>орноз<br>орноз<br>вычисления РИ<br>Вид<br>Постоянное<br>Кратковреме<br>Кратковреме<br>Кратковреме<br>Кратковреме           | су:<br>0 С<br>2 С<br>2 С<br>2 С<br>2 С                                                                     | аметры PC<br>0 0 0 0 0<br>0 0 0 0 0<br>0 0 0 0 0<br>0 0 0 0 | y<br>0 1.10 1.0<br>0 1.20 0.3<br>0 1.20 0.3<br>0 1.20 0.3<br>0 1.20 0.3                             | )0<br>35<br>35<br>35<br>35<br>35             | Коэфф<br>1.00 1<br>1.00 1<br>1.00 1<br>1.00 1<br>1.00 1<br>1.00 1           | ициенты Р<br>.00 0.90 <sup>-</sup><br>.00 0.50 (<br>.00 0.50 (<br>.00 0.50 (                      | CY<br>1.00<br>0.80<br>0.80<br>0.80<br>0.80                         |
| Доля длительности<br>Не учитывать для II-го<br>Ограничения для кр<br>Кран То<br>Сводная таблица для<br>№. Имя загруже<br>1 Постоянная<br>2 Снеговая наг<br>3 Полезная на<br>4 Ветер слева<br>5 Втер справа<br>6 Пульсация в                   | пред. сост.<br>опред. сост.<br>ормоз<br>вычисления РО<br>Вид<br>Постоянное<br>Кратковреме<br>Кратковреме<br>Кратковреме<br>Матковреме<br>Матковреме | су:<br>Пар<br>0 С<br>2 С<br>2 С<br>2 С<br>7 С                                                              | аметры PC<br>0 0 0 0 0<br>0 0 0 0 0<br>0 0 0 0 0<br>0 0 0 0 | y<br>0 1.10 1.0<br>0 1.20 0.3<br>0 1.20 0.3<br>0 1.20 0.3<br>0 1.20 0.3<br>0 1.40 0.0               | 00<br>35<br>35<br>35<br>35<br>35<br>30       | Козфф<br>1.00 1<br>1.00 1<br>1.00 1<br>1.00 1<br>1.00 1<br>1.00 1<br>1.00 1 | ициенты Р<br>.00 0.90 1<br>.00 0.50 (<br>.00 0.50 (<br>.00 0.50 (<br>.00 0.50 (                   | CY<br>1.00<br>0.80<br>0.80<br>0.80<br>0.80<br>0.80                 |
| Доля длительности<br>Не учитывать для II-го<br>Ограничения для кр<br>Кран То<br>Сводная таблица для<br>№. Имя загруже<br>1 Постоянная<br>2 Снеговая наг<br>3 Полезная на<br>4 Ветер слева<br>5 Ветер справа<br>6 Пульсация в<br>7 Пульсация в | пред. сост.<br>опред. сост.<br>ормоз<br>вычисления Р(<br>Вид<br>Постоянное<br>Кратковреме<br>Кратковреме<br>Кратковреме<br>Мгновенное<br>Мгновенное | су:<br>Пара<br>Пара<br>Пара<br>Пара<br>Су:<br>Пара<br>Су:<br>Су:<br>Су:<br>Су:<br>Су:<br>Су:<br>Су:<br>Су: | аметры РС<br>0 0 0 0 0<br>0 0 0 0 0<br>0 0 0 0 0<br>0 0 0 0 | y<br>0 1.10 1.0<br>0 1.20 0.3<br>0 1.20 0.3<br>0 1.20 0.3<br>0 1.20 0.3<br>0 1.40 0.0<br>0 1.40 0.0 | 00<br>35<br>35<br>35<br>35<br>35<br>30<br>00 | Коэфф<br>1.00 1<br>1.00 1<br>1.00 1<br>1.00 1<br>1.00 1<br>1.00 1<br>1.00 1 | ициенты Р<br>1.00 0.90<br>1.00 0.50 (<br>1.00 0.50 (<br>1.00 0.50 (<br>1.00 0.50 (<br>1.00 0.50 ( | СУ<br>1.00<br>0.80<br>0.80<br>0.80<br>0.80<br>0.80<br>0.80<br>0.80 |

Алгоритм задания динамических нагрузок на раму в программном комплексе ЛИРА САПР смотрите в видеофайле «Шаг 2. Задание динамических нагрузок».

## Анализ результатов расчета в программном комплексе ЛИРА САПР смотрите в видеофайле «Шаг 3. Анализ результатов статического расчета».